# NAVIGATION OF GENERAL STUDENT (SGASTDN)

## TABLE OF CONTENTS

| Revision History                                                        | 2  |
|-------------------------------------------------------------------------|----|
| ntroduction and Purpose                                                 | 2  |
| Related Policies, Regulations, Guiding Principles, and Common Practices | 2  |
| mpacted Departments, Units, Programs, and Centers                       | 2  |
| Before You Begin                                                        | 2  |
| orms                                                                    | 2  |
| Procedures to View the General Student Record (SGASTDN)                 | 3  |
| Key Block                                                               | 3  |
| General Learner                                                         | 4  |
| Additional Information Box                                              | 6  |
| Curricula Summary                                                       | 6  |
| Field of Study Summary                                                  | 7  |
| Curriculum Tab                                                          | 8  |
| Field of Study Tab                                                      | 9  |
| Study Path Tab                                                          | 10 |
| Activities Tab                                                          | 10 |
| Veterans Tab                                                            | 11 |
| Comments Tab                                                            | 11 |
| Academic and Graduation Status, Dual Degree Tab                         | 11 |
| Miscellaneous Tab                                                       | 13 |
|                                                                         |    |

## **REVISION HISTORY**

| Version | Date | Name | Description |
|---------|------|------|-------------|
|         |      |      |             |
|         |      |      |             |
|         |      |      |             |
|         |      |      |             |

## INTRODUCTION AND PURPOSE

The purpose of this document is to explain how the student record is recorded and viewed in SGASTDN or the General Student record in Banner. The form contains general but important information on the type of student and program of study over time. This navigation is not intended to instruct a user how to make changes on this form but to provide an understanding of the data it contains.

## RELATED POLICIES, REGULATIONS, GUIDING PRINCIPLES, AND COMMON PRACTICES

The form is updated by designated offices on campus. Certain fields such as student status, residency for tuition purposes, and fee assessment rate are updated by the Registrar and/or offices that are an extension of the Registrar, such as Student Affairs Information Systems, Summer Session, and the Graduate Division Academic Affairs Office. Due to the wide use of this form, it is essential that the meaning and nuances of the record are understood.

## IMPACTED DEPARTMENTS, UNITS, PROGRAMS, AND CENTERS

Most users on campus utilize this form to understand a student's basic information.

## BEFORE YOU BEGIN

If this is the first time you are reviewing this procedure, open Banner Training (bannersbxe.ucr.edu) to follow along.

### FORMS

The forms listed below are covered in this training.

| Form | Form Name | Description |
|------|-----------|-------------|
|      |           |             |

## PROCEDURES TO VIEW THE GENERAL STUDENT RECORD (SGASTDN)

#### **KEY BLOCK**

- 1. Student ID
  - a. The student number is the identification number assigned to the student upon first entering or registering at UCR.
- 2. Student Name
  - a. This field is searchable by using the down arrow in front of this field.
  - b. Search for a student by name.
- 3. Term
  - a. Best Practice is to leave this field blank. If a specific term is entered, Banner will not display any Learner records *after* the record in which the term entered spans. The benefits of leaving this field blank is that the user can:
    - i. Automatically view the newest record first and
    - ii. Scroll through to view all other records.

#### 4. View Current/Active Curricula

- a. Check this box to limit the display of curriculum records in the Curriculum and Field of Study tabs to only those that are current and active.
- 5. **Student Summary** This button changes the view from a specific General Learner Record to a summary of each General Learner Record.
  - a. Make sure there is no Term in the Key Block before you select the Student Summary.

| 🙀 General Stude | nt SGASTDN 8. | 5.8 (PPRDXE) |            |           |           | ·                            |                 |                      | _ ≚ × |
|-----------------|---------------|--------------|------------|-----------|-----------|------------------------------|-----------------|----------------------|-------|
| ID:             |               |              |            | Student S | Summary 💌 | Term:                        |                 | ent/Active Curricula | 1     |
| Learner         | Curricula     | Study Path   | Activities | Veteran   | Comments  | Academic and Graduation Stat | us, Dual Degree | Miscellaneous        |       |
| General Learner |               |              |            |           |           |                              |                 |                      |       |

- b. The user can get an overview of periods when the student was inactive.
- c. Although each row represents a period of time that may span several terms, the **Academic Standing field** shows the standing calculated in the earliest term, or the From Term.
- d. The override in Academic standing is used when a Dismissed Student returns for Summer Session.
- e. Progress Evaluation is not used.
- f. **Combined Academic Standing** is used to record the academic standing a student earned in the term they are academically dismissed. This is necessary to place in another field because the academic dismissal code replaces the earned standing code in that term.

| iD:                                  | udent Summary                                                                                                    | SGASTDQ 8.<br>Prograr        | 3 (PPRDXE) 🦃            |                              | Field                                | Level:<br>Level:         | 90000000<br>:<br>y Type: | Campus                         |                         | Colleg                    | e: 💽 💌 D    | egree:<br>Code:           |                         | <ul> <li></li> <li></li></ul>                                                                                                    |
|--------------------------------------|----------------------------------------------------------------------------------------------------|------------------------------|-------------------------|------------------------------|--------------------------------------|--------------------------|--------------------------|--------------------------------|-------------------------|---------------------------|-------------|---------------------------|-------------------------|----------------------------------------------------------------------------------------------------|
| Stude<br>From<br>Term                | ent Summary<br>To<br>Term                                                                                                    | Student<br>Status            | Student<br>Type Resider | — A<br>nce Code              | cademi<br>Term                       | c Standii<br>Ove<br>Code | ng —<br>rride<br>Term    | Pro<br>Code                    | gress Ev<br>Ove<br>Code | aluation<br>rride<br>Term | Combined A  | Academic<br>Overr<br>Code | Standing<br>ide<br>Term |                                                                                                    |
| 201540<br>201510<br>201440<br>201430 | 999999<br>201540<br>201510<br>201440                                                                                                    | \$<br>\$<br>\$<br>\$<br>\$   |                         |                              | 201540<br>201510<br>201440<br>201430 |                          |                          |                                |                         |                           |             |                           |                         | <ul> <li>(1)</li> <li>(2)</li> <li>(2)</li> <li>(3)</li> <li>(4)</li> <li>(5)</li> <li>(5)</li></ul> |
| Curric<br>Priority<br>1<br>End:      | Curricula Summary     - Primary     Student Type:<br>Level     Rate:<br>Campus       Priority Term     Program     Catalog     Level     Campus     College     Degree       1     201640     Undeclared - CHASS     201440     Undergraduate     Riverside     Humanities, Arts, and Soc     Bachelor of Arts       End:     Outcome Key:     Admission Type:     Admission:     Matriculation:     Image: College |                              |                         |                              |                                      |                          |                          |                                |                         |                           |             |                           |                         |                                                                                                    |
| Field of<br>Priority                 | Term                                                                                                    | <b>mary</b><br>Type<br>lajor | e Fiel<br>Und           | d of Study<br>eclared - CHAS | ŝS                                   |                          | Depa<br>Coller           | a <b>rtment</b><br>ge of Hum 8 | Soc Scier               | nces                      | Attached to | Major 📔                   |                         |                                                                                                    |

#### GENERAL LEARNER

- 1. **New Term -** Shows the effective term of the General Learner record being viewed.
  - a. If the term in the Key Block is left blank, the first General Learner Record will always show the most recent record regardless of an "active" or "inactive" student status. When you use the scroll bar in this block, the New Term shows the effective term a change was made to the student's General Learner and/or Curriculum.
- 2. From Term Shows the effective term of a specific General Learner Record.
  - a. When you use the scroll bar, the From Term changes to show the effective term a change was made to the Student's General Learner Record and/or Curriculum.
  - b. The period between the From Term and the To Term means that the data on the Learner record and the curriculum stayed the same during those terms.
- 3. To Term Shows end term of the General Learner Record.
  - a. When you use the scroll bar, the "To Term" changes to show the quarter the next General Learner Record was effective, therefore, the "To Term" is not inclusive. The General Learner Record is effective up *until* this term.
  - b. For example, if the student status is active from 201440 (From Term) to 201540 (To Term), then switches to inactive in 201540 (new From Term once you scroll), Fall 2015 is the first term the student was inactive.
  - c. When the "To Term" shows 999999, this means "to the end of time". The record remains the same until there is a change to the student's General Learner Record or Curriculum. Once a change is made, the "To Term" shows the term that the change took place and a new Learner Record is created with 999999 as the "To Term".
- 4. Student Status Active, Inactive, or Eligible to Readmit
  - a. The Registrar, Graduate Division Academic Affairs and Undergraduate Admissions Offices update this field
  - b. An inactive status prevents enrollment but does not prevent the student from accessing their record for items like requesting a transcript, viewing grades, or applying for graduation
  - c. Some examples when students may have an inactive status include the final lapse before the term begins, cancellations, withdrawal, dismissals, graduation, or an approved leave of absence.

- d. The Eligible to Readmit Status is used for undergraduate students who accept the admission offer and enroll but decide to not attend that term. This status indicates the student is eligible to readmit without re-applying for admission for one year.
- 5. **Student Type** This field gives a specific designation for the Learner record.
  - a. The first term, for most students, will have one of these codes:
    - i. First Time Freshman (F)
    - ii. First Time Graduate (G)
    - iii. First Time Medical (M)
    - iv. Post Baccalaureate (P)
    - v. First Time Transfer (T)
    - vi. Readmitted/ Returning (R) will be their first term returning from an inactive status.
  - b. Active terms following the initial Student Type code are given the student type "C" for continuing.
  - c. Student Types that do *not* change to C for Continuing for subsequent terms are:
    - i. Visitor (V)
    - ii. Summer Session (S) (for non-degree seeking students)
    - iii. Archived Transcript/ URIS (X)
- 6. **Residence -** Shows the student residency for tuition purposes.
  - a. Students who are approved for a waiver of the non-resident supplemental tuition will show as a non-resident student in this field and then will be assigned an exemption on the financial record to remove the charge from their account.
- 7. Fee Assessment Rate This is designated for Special Programs, Filing Fee status and Tuition Assistance Program.
  - a. Special programs that are identified in this field include:

| Code | Description                    |
|------|--------------------------------|
| CSI  | CSU San Ber Cross-Reg Incoming |
| CSO  | CSU San Ber Cross-Reg Outgoing |
| DCI  | UC Washington Center Incoming  |
| DCO  | UC Washington Center Outgoing  |
| EAP  | Educ Abroad Prog Home student  |
| EAR  | Educ Abroad Prog Reciprocity   |
| FIL  | Filing Fee                     |
| IEI  | Intercamp Exchg Grad Incoming  |
| IEO  | Intercamp Exchg Grad Outgoing  |
| IVI  | Intercampus Visitor Incoming   |
| IVO  | Intercampus Visitor Outgoing   |
| KIL  | Killea Concur SB1914           |
| SEI  | Simultaneous EnrlImt Incoming  |
| SEO  | Simultaneous EnrlImt Outgoing  |
| TAP  | Tuition Assistance Program     |
| UCOI | UCOE Cross-Campus Incoming     |
| UCOO | UCOE Cross-Campus Outgoing     |
| UCS  | UC Sacramento Center Program   |

- b. This field is updated by the Registrar's Office or Graduate Division.
- 8. **Class -** shows the student's class standing.

- a. This field is not updatable. For Undergraduates, the class is a calculated field based on total Earned Units.
- b. Graduate, Medical, and Visiting students' class is maintained by the student affairs offices representing these populations.
- 9. Student Centric Cycle this is not used.

| General Learner        |                                |                                   |   |
|------------------------|--------------------------------|-----------------------------------|---|
| New Term:              | 201540 Fall 2015               | From Term: 201540 To Term: 999999 | ( |
| Student Status:        | AS Active                      |                                   |   |
| Student Type:          | C Continuing                   | Additional Information            | 1 |
| Residence:             | R Confirmed CA Resident        | Site:                             |   |
| Fee Assessment Rate:   |                                | Session:                          |   |
| Class:                 | VS Visiting/Non-degree seeking | Block:                            |   |
| Student Centric Cycle: |                                | Citizenship:                      |   |
|                        |                                |                                   |   |

#### ADDITIONAL INFORMATION BOX

- 1. Site This is used to indicate which UC Institution a UCR student is attending during a Special Program or which UC Institution is a UCR visitor's Home Campus.
- 2. Session this is not used.
- 3. Block represents a group of course sections that are taken together.
  - a. This field is used to facilitate registration and is not meant to be used to classify students.
- 4. Citizenship Pulls the citizenship information from SPAIDEN.
  - a. This is not updatable from this form, it is only Informational.

| From Term:   | 201820 To Term: 999999 |
|--------------|------------------------|
| Additional I | nformation             |
| Site:        | LA UC Los Angeles      |
| Session:     |                        |
| Block:       |                        |
| Citizenship: | Y Citizen              |
|              |                        |

#### CURRICULA SUMMARY

This information is a summary of the Curricula tab and represents the student's current and active curriculum.

1. You can view a history of the student's curricula by using the General Learner scroll bar.

- 2. If a student has more than one active curriculum at one time, you can view each by using the scroll bar in the Curricula Summary.
- 3. **Priority** The lowest number indicates the Primary Curricula.
- 4. **Term** The term a change occurred to the curricula.
- 5. **Program** This is the combination of the student's Degree and Major.
- 6. **Catalog** The catalog year specifying which requirements the student needs to meet in the degree audit.
  - a. The catalog requirements apply to one academic year and correspond to Fall, Winter, Spring and Summer in that order. For example, the terms Fall 2016, Winter 2017, Spring 2017, and Summer 2017 would all utilize the same 2016-17 Catalog requirements.
- 7. Level The most basic classification of a student.
  - a. Undergraduate, Graduate, Medical.
- 8. Campus Riverside.
- 9. **College** All students are assigned to a college associated with their course of study. For example, a Master of Science in Computer Engineering is assigned the college code for the Bourns College of Engineering.
- 10. Degree The type of degree a student is seeking.
  - a. Examples: B.S., B.A., MS, Ph.D., MA, MBA, MD, MED, MFA

| Learner Curricula Study Par                                                                                                    | h Activities Veteran                                                   | Comments Academic and Grade                                       | uation Status, Dual Degree Miscellaneous                                                    |
|----------------------------------------------------------------------------------------------------|------------------------------------------------------------------------|-------------------------------------------------------------------|---------------------------------------------------------------------------------------------|
| General Learner                                                                                                    |                                                                        |                                                                   |                                                                                             |
| New Term: 201820 💌 S                                                                                                    | Spring 2018                                                            | From Term: 201820 T                                               | o Term: 999999                                                                              |
| Student Status:     AS     Active       Student Type:     C     Continu                                                                    | ing                                                                    | Additional Information                                            |                                                                                             |
| Residence: U Vundete<br>Fee Assessment Rate: FIL V                                                                                         | rmined<br>Filing Fee                                                   | Site: Session:                                                    |                                                                                             |
| Class: MR Masters<br>Student Centric Cycle:                                                                                                |                                                                        | Block: Citizenship: Y Citizen                                     |                                                                                             |
|                                                                                                    |                                                                        |                                                                   |                                                                                             |
| Curricula Summary         - Primary           Priority Term         Program           1         201820           End:         Outcome Key: | y 201340 Student Type:<br>Catalog Level<br>Graduate<br>Admission Type: | First Time Freshman Ra<br>Campus Co<br>Riverside Hun<br>Admission | te:<br>Ilege Degree<br>manities, Arts, and Soc Master of Science<br>C 201340 Matriculation: |
| Field of Study Summary<br>Priority Term Type                                                                                               | Field of Study<br>Anthropology                                         | Department<br>Anthropology                                        | Attached to Major                                                                           |

#### FIELD OF STUDY SUMMARY

This block designates the majors, minors, and concentrations on a student record that are associated with the program seen in the Curricula Summary.

- 1. This information is attached to the General Learner and Curricula Records and changes by using the General Learner scroll bar and the Curricula Summary scroll bar if activated.
- 2. **Priority** The lowest number indicates the Primary Field of Study. For example, a student with two minors has different numbers indicating a primary minor.

- 3. Term The term a curricula change became effective.
- 4. **Type** the types are Major, Minor, or Concentration.
- 5. Field of Study The description of the student's major, Minor, or Concentration.
- 6. Department The home department of the Major.
- 7. Attached to Major this is used for concentrations to specify which major the concentration corresponds to.

| Field of<br>Priority | o <mark>f Study</mark> S<br>/ Term | ummary<br>Type | Field of Study          | Department | Attached to Major       |
|----------------------|------------------------------------|----------------|-------------------------|------------|-------------------------|
| 1                    | 201520                             | Major          | Economics/Admin Studies | Economics  | A                       |
| 1                    | 201520                             | Concentration  | Finance                 |            | Economics/Admin Studies |

#### CURRICULUM TAB

- 1. The Current Active Curriculum has the "Current" Box checked and the "Activity" Field says ACTIVE.
  - a. If the student has more than one current and active curriculum the yellow arrow keys on the upper, right corner of this tab will allow you to move between the multiple records.
  - b. You can scroll through the historical Curriculum Records, as long as the "View Current/Active Curricula" box in the key block is *not* checked by using the yellow arrow keys.
- 2. **Term** The term a change occurred to the curricula.
- 3. Catalog The catalog year specifying which requirements the student needs to meet for graduation.
  - a. The catalog requirements apply to one academic year and correspond to Fall, Winter, Spring and Summer in that order. For example, the terms Fall 2016, Winter 2017, Spring 2017, and Summer 2017 would all utilize the same 2016-17 Catalog requirements.
  - b. This is maintained by the academic advisors.
- 4. **Priority** The lowest number indicates the Primary Curricula.
- 5. **Program** This is the combination of the student's Degree and Major.
- 6. Level The most basic classification of a student.
  - a. Undergraduate, Graduate, or Medical.
- 7. Campus Riverside.
- 8. **College** All students are assigned to a college associated with their course of study. For example, a Master of Science in Computer Engineering is assigned the college code for the Bourns College of Engineering.
- 9. Degree The type of degree a student is seeking.
  - a. Examples: B.S., B.A., MS, Ph.D., MA, MBA, MD, MED, MFA.
- 10. User ID and Activity Date show the last time the General Learner Record or the Curricula was changed and by whom.

| Learner Curric        | ula Study Path Activities Veteran C   | Comments Academic and Graduation S | Status, Dual Degree Miscellaneous |
|-----------------------|---------------------------------------|------------------------------------|-----------------------------------|
| Curriculum Field of S | itudy                                 |                                    |                                   |
| Curriculum            |                                       |                                    | Record 1 of 1                     |
| Current:              | Replace: 🎒 Update: 🎒 Duplicate:       | 🔮 Roll Learner: O Yes 🔍 N          | o Oefault Roll to Outcome: 🔮      |
| Activity:             | ACTIVE Apply to Graduate:             | Craduation Sequence:               | Relied to Outcome:                |
| Key Sequence:         | 99                                    | User ID:                           | CONVERSION                        |
| Term:                 | 201520 Spring 2015                    | Activity Date:                     | 26-SEP-2015                       |
| End Term:             |                                       | Start Date:                        |                                   |
| Catalog Term:         | 201340 Fall 2013                      | End Date:                          |                                   |
| Priority:             | 1                                     |                                    |                                   |
| Program:              | BA-ECAT BA in Economics/Admin Studies |                                    |                                   |
| Level:                | U Undergraduate                       | Student Type:                      |                                   |
| Campus:               | C Riverside                           | Site:                              |                                   |
| College:              | HS THumanities, Arts, and Soc Sci     | Rate:                              |                                   |
| Degree:               | BA Bachelor of Arts                   | Leave of Absence:                  |                                   |
|                       |                                       | Leave From Date:                   |                                   |
| Admission Type:       |                                       | Leave To Date:                     |                                   |
| Admission Term:       |                                       | Expected Graduation Date:          |                                   |
| Application:          |                                       | Graduation Term:                   |                                   |
| Matriculated Term:    |                                       | Graduation Year:                   |                                   |

#### FIELD OF STUDY TAB

- 1. Review the Curriculum tab before proceeding to the **Field of Study tab**. The fields of study visible correspond to the program on the Curriculum tab.
  - a. The Curriculum block at the top of the Field of Study tab provides a convenient summary of the information on the Curriculum Tab
  - b. The majors, minors, and concentrations associated with the curriculum previously viewed on the Curriculum tab are visible.
  - c. Other fields of study <u>active</u> for a student may be associated with another curriculum. You can view them one of two ways:
    - i. The user would need to be viewing the corresponding curricula on the Curriculum tab before proceeding to the Field of Study tab. -OR-
    - ii. You can scroll through the Field of Study Records, as long as the "View Current/Active Curricula" box in the Key Block is checked, by using the yellow arrow keys on the upper, right corner of the Field of Study tab.
  - d. You can scroll through historical Field of Study records as long as the "View Current/Active Curricula" box in the key block is *not* checked by using the yellow arrow keys.
- 2. The Current, Active Curriculum is identified by the **"Current" box** being checked and the **"Activity" Field** says **ACTIVE** in the Field of Study block.
- 3. Status Auto-populates as INPROGRESS.
- 4. Priority The lowest priority indicates the primary field of study for that particular field of study type.
  - a. If there are 2 minors or concentrations the primary one is the lowest number. For example, the lowest number indicates the primary concentration for a student with 2 concentrations.
- 5. **Department** The department for the major is listed.
- 6. Attached to Major This is used for concentrations to specify which major the concentration corresponds to.

|   | Learner               | Curricula               | Study Path        | Activities        | Veteran                | Comments            | Academic ar     | nd Graduation Status,  | Dual Degree Mi   | scellaneous  |
|---|-----------------------|-------------------------|-------------------|-------------------|------------------------|---------------------|-----------------|------------------------|------------------|--------------|
| С | urriculum             | Field of Study          |                   |                   |                        |                     |                 |                        |                  |              |
| T | Curricu               | lum                     |                   |                   |                        |                     |                 |                        | Record 1         | of 1 🔍 🕨     |
|   | Current:<br>Priority: | Activity: 1<br>Program: | ACTIVE<br>BA-ECAT | Catalog:          | 201520 Er<br>201340 Le | nd Term:<br>evel: U | Key Se<br>Campu | eq: 99<br>Is: C Colleç | je: HS Deg       | gree: BA     |
| Γ | Field of              | Study                   |                   |                   |                        | Attached Conce      | entrations: [   | Inactivate:            | ÷                |              |
|   | Current:              |                         | Type:             | MAJOR             | 💌 Maj                  | or                  |                 | Full or Part Tim       | e: 🔽             |              |
|   | Activity:             | ACTIVE                  | Priori            | y: 1 Ro           | lled: 📃 Field          | of Study:           | ECAT 🔽 Eco      | onomics/Admin Studie   | s Start Date:    |              |
|   | Status:               | INPROGRESS              | Catalo            | <b>g</b> : 201340 | Depa                   | rtment:             | ECON 🔽 Eco      | onomics                | End Date:        |              |
|   | Term:                 | 201520                  | End T             | erm:              | Attac                  | hed to Major:       |                 | Crea                   | ated: 26-SEP-201 | 5 CONVERSION |
|   | Current:              |                         | Type:             | CONCENTR          |                        | centration          |                 | Full or Part Tim       | e: 🛛 🔻           |              |
|   | Activity:             | ACTIVE                  | Priorit           | y: 1 Rol          | lled: 🗌 Field          | of Study:           | AD07 💌 Fin      | ance                   | Start Date:      |              |
|   | Status:               | INPROGRESS              | Catalo            | <b>g</b> : 201340 | Depa                   | rtment:             |                 |                        | End Date:        |              |
|   | Term:                 | 201520                  | End T             | erm:              | Attac                  | hed to Major:       | ECAT 💌 Eco      | onomics/Admin Crea     | ated: 26-SEP-201 | 5 CONVERSION |
|   | Current:              |                         | Type:             |                   |                        |                     |                 | Full or Part Tim       | e: 🛛 🔻           |              |
|   | Activity:             |                         | Priorit           | y: Rol            | lled: 📃 Field          | of Study:           |                 |                        | Start Date:      |              |
|   | Status:               |                         | Catalo            | g:                | Depa                   | rtment:             |                 |                        | End Date:        |              |
|   | Term:                 |                         | End T             | erm:              | Attac                  | hed to Major:       |                 | Crea                   | ated:            |              |

#### STUDY PATH TAB

Note: This tab is not used.

#### ACTIVITIES TAB

This tab is used to record terms and countries of students who participate in **Planned Opportunities Abroad Program (POAA)**. Each term the student is on leave will show a separate row designating when and where the student went on the POAA program.

- 1. **Term** This indicates the term the student is on leave.
- 2. Activity Code This indicates which country the student visited.
- 3. **Description** This shows the country name.
- 4. Activity Date This shows when the information was entered.

|   | Learner     | Curricula     | Study Path | Activities  | Veteran | Comments   | Academic and Graduation Status, Dual Degree | Miscellaneous |  |
|---|-------------|---------------|------------|-------------|---------|------------|---------------------------------------------|---------------|--|
| ſ | Learner A   | ctivities     |            |             |         |            |                                             |               |  |
|   | Term        | Activity Code |            | Description | ı       | Activity D | ate                                         |               |  |
|   | ▼<br>201440 | PJA           | Japan      |             |         | 29-SEP-201 | 4                                           |               |  |
|   |             |               |            |             |         |            |                                             |               |  |
|   |             |               |            |             |         |            |                                             |               |  |

This is required data to report to UCOP. We do not collect information of this nature for EAP. EAP is designated by the Rate Code on the Learner record and the country information is provided with the course in academic history.

#### VETERANS TAB

Note: Only Student Special Services will utilize this tab.

#### COMMENTS TAB

Note: This tab is not used. Comments can be viewed and recorded in other forms.

#### ACADEMIC AND GRADUATION STATUS, DUAL DEGREE TAB

View the range of terms on the Learner record before proceeding to this tab. The information on this tab corresponds to the General Learner record that is being viewed.

- 1. Academic Term the term in which the Academic Action was earned.
  - a. For example, if the Academic Term has fall term and the Academic Status has Probation then the student earned Probation at the end of fall term.
  - b. View the From Term and To Term range on the Learner tab. If the term field is blank in the key block the Academic Action showing is for the most recent term included in that range. (**Note:** the To Term is not inclusive so would not be included. It may be helpful to review the definitions of the From Term and To Term above).

For example, a student's Learner Record with the range of terms below:

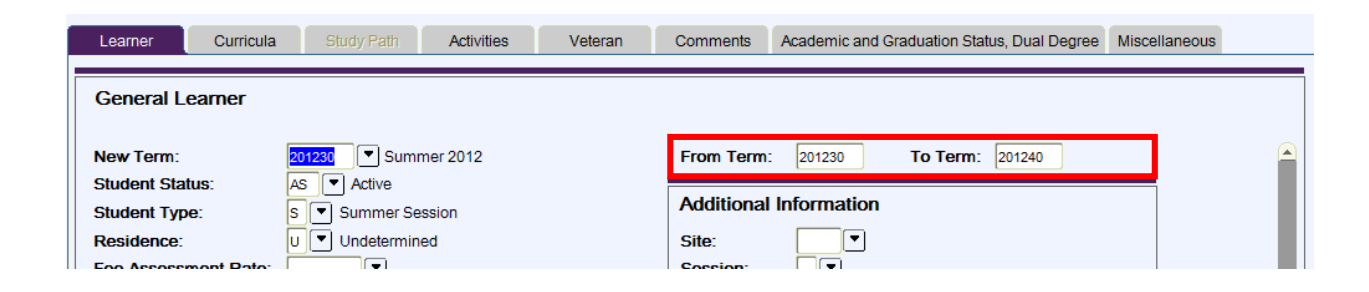

Shows the academic status for 201230 when the Academic and Graduation Status, Dual Degree tab is accessed:

| Learner                  | Curricula Study Path                       | Activities Veteran Cor                    | nments A | cademic and Graduation Status, Dual E         | Degree Miscellaneous         |
|--------------------------|--------------------------------------------|-------------------------------------------|----------|-----------------------------------------------|------------------------------|
| Academic                 | Status                                     |                                           | 1        | Graduation Status                             |                              |
| Academic T<br>Academic S | erm:<br>Status:                            | 201230<br>CD Cont Subj to Disqualificatio | n        | Expected Graduation Date:<br>Graduation Term: | 01-SEP-2012 IIII<br>201230 💌 |
| Academic S<br>Academic S | tanding Override:<br>Status Override Term: |                                           |          | Graduation Year:                              | 2011 💌                       |

You can also enter a term in the key block and the Academic Action earned for that specific term displays.

- 2. Status the academic action that was earned.
  - a. Dismissals are also recorded in this field.
- Academic Standing Override this is for Summer Session enrollment for UCR <u>Academically Dismissed Students Only</u>.
   a. Summer Session works with the College Offices to update this to allow the student to enroll for summer only.
- 4. Academic Status Override Term This is always a Summer Session term.
- a. This field corresponds to the Academic Standing Override field.
- 5. **Progress Evaluation** is not used.
- 6. **Combined Academic Standing** is used to record the academic standing a student earned in the term they are academically dismissed. This is necessary to place in another field because the academic dismissal code replaces the earned standing code in that term.

| Learner Curricula Study Path Act                                                                                 | ivities Veteran Comments Aca                                                |
|----------------------------------------------------------------------------------------------------|-----------------------------------------------------------------------------|
| Academic Status                                                                                                  |                                                                             |
| Academic Term:<br>Academic Status:<br>Academic Standing Override:<br>Academic Status Override Term:              | 201620<br>AD Academic Dismissal<br>DD Subject to Disqualification<br>201630 |
| Progress Evaluation:<br>Progress Evaluation Override:<br>Progress Evaluation Override Term:                      |                                                                             |
| Combined Academic Standing:<br>Combined Academic Standing Override:<br>Combined Academic Standing Override Term: | DD Subject to Disqualification                                              |

- 7. **Expected Graduation Date** The date is always the last day of the term per the academic calendar. Upon matriculation to a degree-seeking program, this field will auto-populate <u>and thereafter is updated by academic advisors</u>.
  - a. Undergraduate Degree Seeking Students.
    - i. If a first-year (freshman) undergraduate student, AGD = Current term + 4 years
    - ii. If a second-year (sophomore) undergraduate student, AGD = Current term + 3 years
    - iii. If a third-year (junior) undergraduate student, AGD = Current term + 2 years
    - iv. If a fourth-year (senior) undergraduate student, AGD = Current term + 1 year
    - v. Else, AGD = end of current academic year
  - b. Medical Students auto-populates for 4 years.
  - c. Graduate and Professional students auto-populates and lengths vary by degree and major.
- 8. **Graduation Term** corresponds to the expected graduation date. Upon matriculation to a degree-seeking program, this field auto-populates and thereafter is updated by academic advisors.
- 9. **Graduation year** The academic year that corresponds to the expected graduation date. Upon matriculation to a degree-seeking program this field auto-populates and thereafter is updated by academic advisors.
  - a. The graduation year is driven by the fall quarter for the academic year (fall, winter, spring and summer). For example, the graduation year of 2015 includes Fall 2015, Winter 2016, Spring 2016 and Summer 2016.
- 10. Dual Degree box These fields are not used.

| Learner                                              | Curricula                                              | Study Path                                  | Activities        | Veteran           | Comments               | Aca | demic and Graduation Status, Dual Degree Miscellaneous                                                      |
|------------------------------------------------------|--------------------------------------------------------|---------------------------------------------|-------------------|-------------------|------------------------|-----|----------------------------------------------------------------------------------------------------|
| Academic                                             | : Status                                               |                                             |                   | Graduation Status |                        |     |                                                                                                    |
| Academic 1<br>Academic 9<br>Academic 9<br>Academic 9 | Ferm:<br>Status:<br>Standing Overri<br>Status Override | ide:<br>• Term:                             | 201540<br>CD Cont | t Subj to Disqu   | alification            |     | Expected Graduation Date:     10-JUN-2016       Graduation Term:     201620       Graduation Year:     2015 |
| Progress E<br>Progress E<br>Progress E               |                                                        | •                                           |                   |                   | Dual Degree<br>Degree: |     |                                                                                                    |
| Combined Combined                                    | Academic Stan<br>Academic Stan<br>Academic Stan        | ding:<br>ding Override:<br>ding Override Te | erm:              |                   |                        |     | College: V<br>Department: V<br>Major: V                                                                     |
|                                                      |                                                        |                                             |                   |                   |                        |     |                                                                                                    |

#### MISCELLANEOUS TAB

- 1. Leave of Absence students who apply for and receive approved leave have a code in this field. The description indicates the type of leave that was approved.
- 2. From Date The first day of the Quarter of the first effective term of the Planned Leave as outlined in the academic calendar.
- 3. To Date The last day of the Quarter of the last effective term of the Planned Leave as outlined in the academic calendar.
- 4. Students on a Planned Leave have an **inactive** General Learner record during terms they are on leave.

| Learner                                                                                                    | Curricula     | Study Path Activities Veteran | Comments Academic and Gr                                                                                    | aduation Status, Dual Degree Miscellaneous     |  |  |
|----------------------------------------------------------------------------------------------------|---------------|-------------------------------|----------------------------------------------------------------------------------------------------|------------------------------------------------|--|--|
| Miscellan                                                                                                    | eous Informat | ion                           |                                                                                                    |                                                |  |  |
| Orientation Session:<br>Career Plan:<br>Practical Training:<br>Education Level:<br>Income Range:<br>Employment Expectation: |               |                               | Employee and Training Co<br>Vocational Education:<br>Transfer Center:<br>Educational Goal:<br>Basic Skills: | E V<br>V<br>V<br>V<br>Graduate Credit Approved |  |  |
| Leave of At                                                                                                    | osence:       | E VIndergraduate Leave - PELP | From Date:                                                                                                  | 02-JAN-2015 🗰 To Date: 12-JUN-2015 🥅           |  |  |
|                                                                                                    |               |                               |                                                                                                    |                                                |  |  |